Cher client, Chère Madame, Cher Monsieur

Il est possible que vous ne puissiez pas enregistrer votre clé de produit OEM en ligne. cela peut être dû à l'une des raisons suivantes:

-Essayez de redémarrer votre ordinateur, il est possible que votre système soit activé après le redémarrage.

-Vous n'utilisez pas l'Image que nous vous avons fournis.

(Http://www.lizenzking.de/download-anleitung/)

-Vous n'utilisez pas une nouvelle installation de Windows. Réinstallez Windows à partir de rien.

-Vous essayez de mettre à niveau votre système. Ceci n'est pas possible avec une clé de produit OEM

-Les serveurs d'activation Microsoft ont des problèmes. Veuillez réessayer plus tard. -Il y a un problème avec l'activation elle-même. Cela peut se produire si la clé OEM-Product est déjà utilisée sur un autre ordinateur

Si vous ne pouvez pas activer votre produit en ligne, utilisez l'option pour l'activer par téléphone. Pour démarrer le processus, suivre ce petit guide:

Appuyez sur: [Touche Windows] + [R] Entrez: slui 4

Choisissez votre langue dans la fenêtre suivante. Dans le dialogue apparaissant après, vous verrez votre ID d'installation.

Si vous rencontrez des problèmes avec l'activation par téléphone, envoyez-nous une capture d'écran de votre ID d'installation.

Code d'erreur: 0xx004f050:

Il semble y avoir un problème avec l'activation. Voici un petit guide qui devrait vous aider: Http://www.fixerrs.com/2015/09/activation-error-0xc004f050-windows-10.html

Si vous passez de Windows 10 Home à Pro, suivez un guide: Https://support.microsoft.com/en-us/help/12384/windows-10-upgrading-home-to-pro

Cordialement, Votre équipe Lizenzking